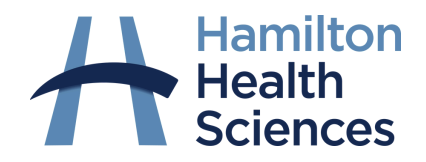

## How to join a video visit from your computer (desktop/laptop)

## Joining a visit from your email

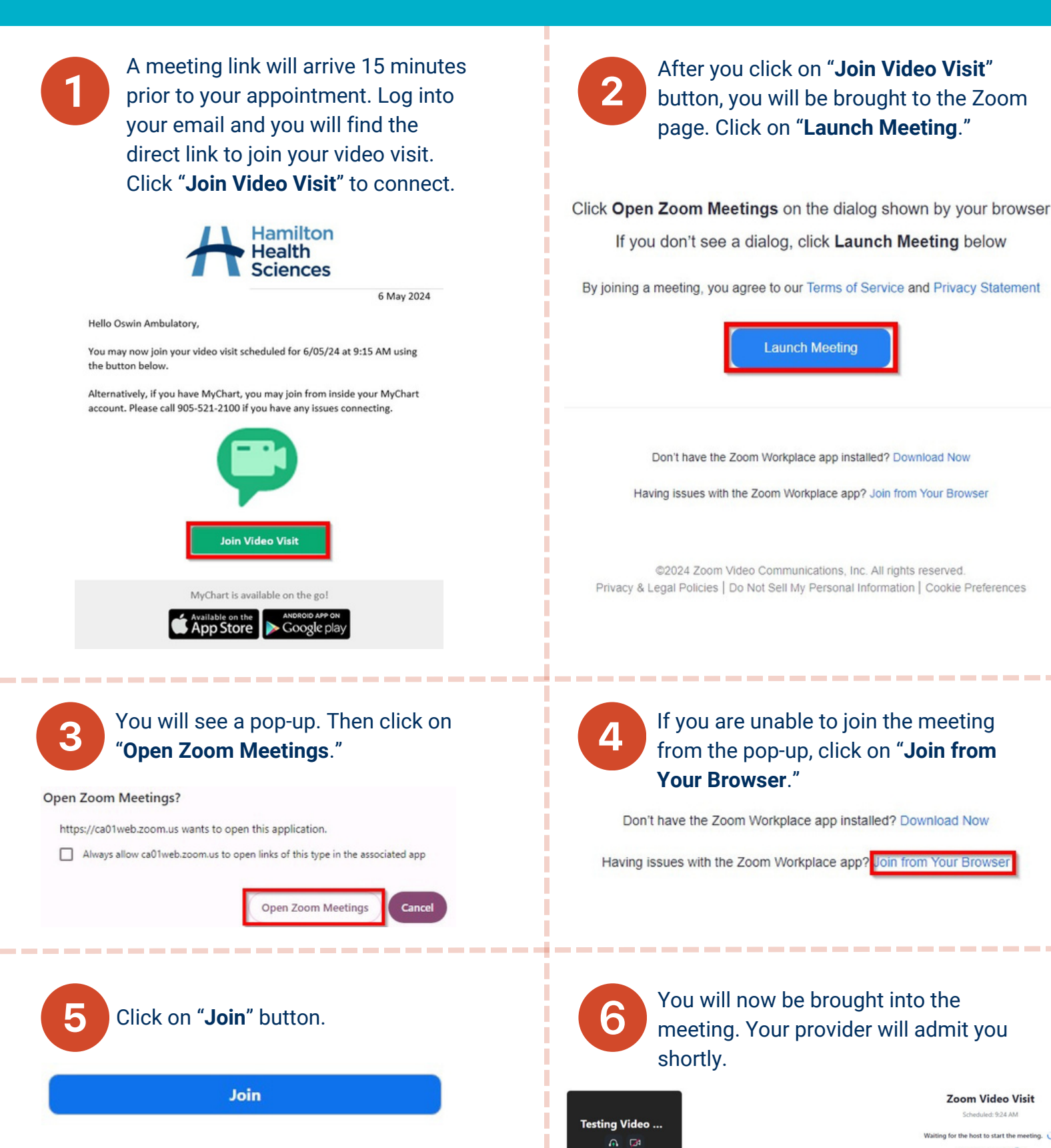

Zoom Video Visit Scheduled: 9-24 AM the host to start the me Host Sign in Exit P

## Joining a visit from MyChart

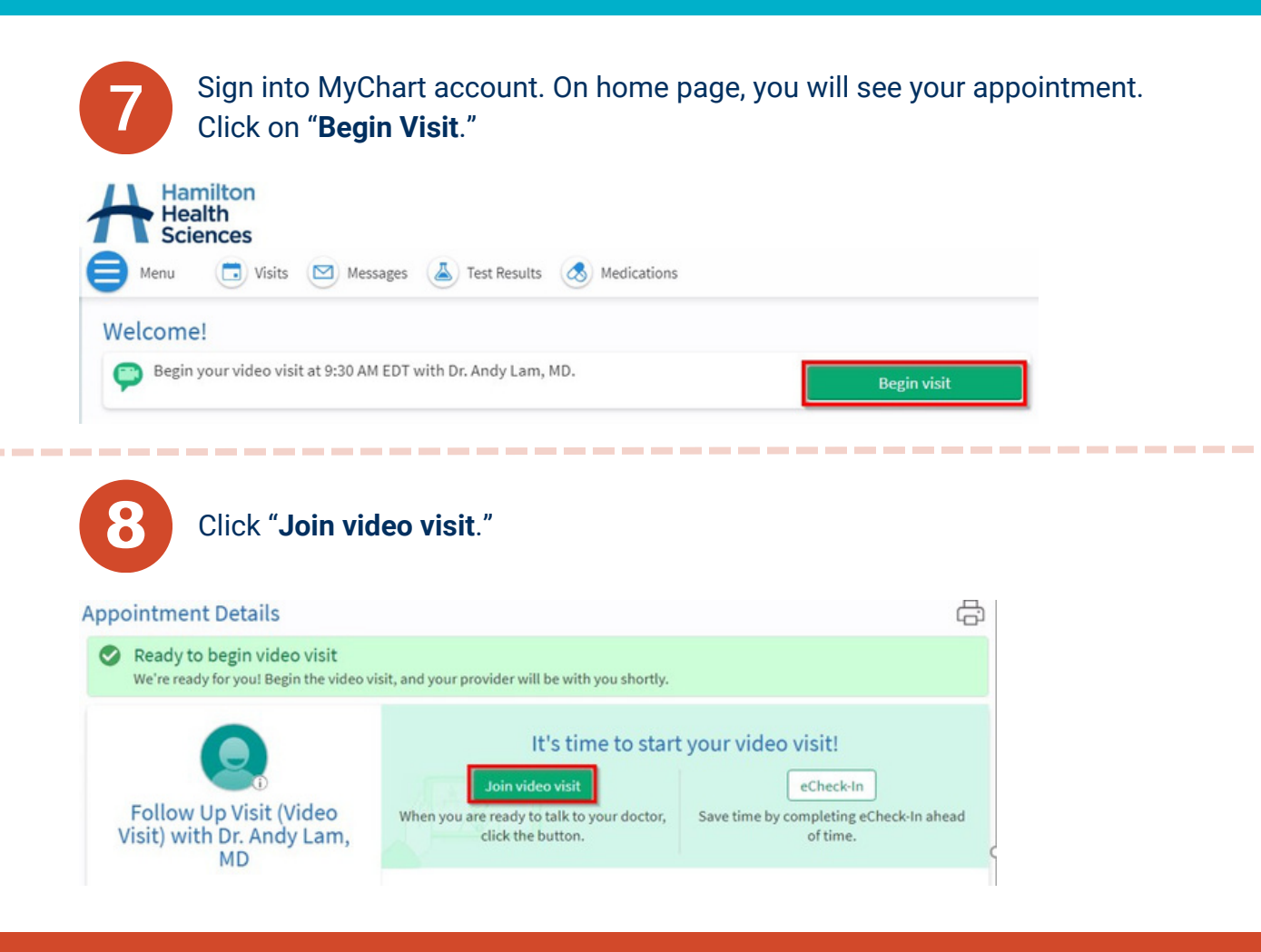

Follow steps 1 through 6 to launch meeting from your computer.

If you are unable to join and did not receive a phone call from your health care provider, please contact your health care provider's office.

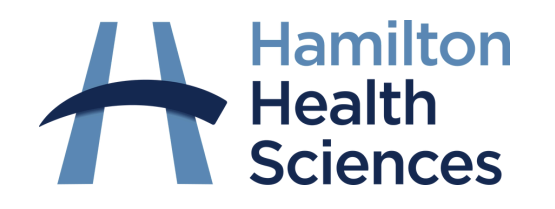

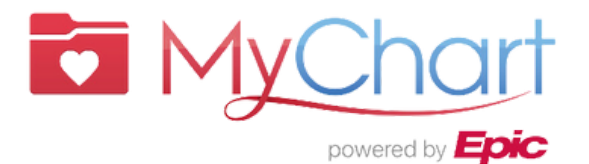